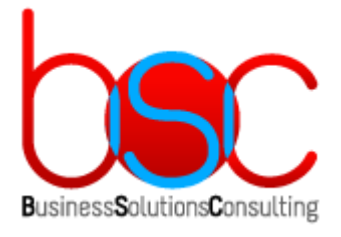

# ВSC ГРАФИКИ («WEB-ГРАФИКИ» ДЛЯ СИСТЕМЫ БОСС-КАДРОВИК)

# Инструкция по установке

2021 г.

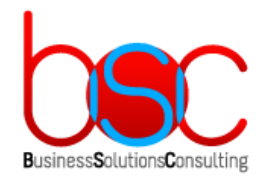

# ЛИЦЕНЗИОННАЯ ПОЛИТИКА

Copyright  $\ensuremath{\textcircled{C}}$  2021 BSC. All rights reserved.

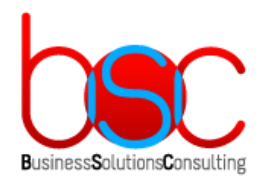

# СОДЕРЖАНИЕ

| ЛИЦЕНЗИОННАЯ ПОЛИТИКА                                                           | 2  |
|---------------------------------------------------------------------------------|----|
| СОЛЕРЖАНИЕ                                                                      | 3  |
| DDF TFLINE                                                                      |    |
| выедение                                                                        | 4  |
| 1. АРХИТЕКТУРА СИСТЕМЫ                                                          | 5  |
| 2. СПЕЦИФИКАЦИЯ ТРЕБОВАНИЙ К СИСТЕМЕ                                            | 6  |
| 2.1. Основные требования к техническому и программному обеспечению              |    |
| 2.2. Требования к оборудованию                                                  | 6  |
| 2.3. ТРЕБОВАНИЯ К ПРОГРАММНОМУ ОБЕСПЕЧЕНИЮ                                      | 6  |
| 3. ОБЩЕЕ ОПИСАНИЕ ПРОЦЕССА УСТАНОВКИ                                            | 7  |
| 3 1 Прелварительные настройки                                                   | 7  |
| 3.1.1. Заведение серверов в сушествующий домен и заведение доменного пользовате |    |
| 3.1.2. Coздание Kerberos service principal (SPN)                                |    |
| 3.1.3. Подготовка kevtab файла для авторизации в домене                         | 8  |
| 3.2. УСТАНОВКА И НАСТРОЙКА СЕРВЕРА БД                                           | 9  |
| 3.2.1. Настройка сервера БД                                                     | 9  |
| 3.2.2. Создание БД                                                              |    |
| 3.2.3. Установка объектов БД                                                    |    |
| 3.2.4. Заполнение первичными данными                                            |    |
| 3.2.5. Создание задач для обслуживания БД                                       |    |
| 3.3. УСТАНОВКА И НАСТРОЙКА WEB-СЕРВЕРА В СЛУЧАЕ OC WINDOWS                      |    |
| 3.3.1. Установка ASP.NET Core Runtime                                           |    |
| 3.3.2. Развертывание Web-приложения                                             |    |
| 3.3.3. Настройка Web-приложения                                                 |    |
| 3.4. УСТАНОВКА И НАСТРОЙКА WEB-СЕРВЕРА В СЛУЧАЕ OC LINUX                        | 14 |
| 3.4.1. Установка и настройка ASP.NET                                            | 14 |
| 3.4.2. Установка и настройка прокси сервера nginx с доменной авторизацией       | 14 |
| 3.5. Установка платформы RP Server                                              |    |
| 3.6. Установка модуля Web-Графики                                               |    |
| 3.6.1. Установка серверной части модуля Web-Графики                             |    |
| 3.6.2. Установка клиентской части модуля Web-Графики                            |    |

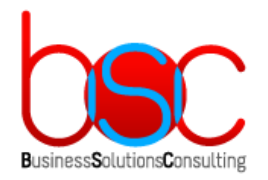

### ВВЕДЕНИЕ

Программа BSC Графики («Web-Графики») (далее – модуль Web-Графики) представляет собой дополнительный модуль для ПО БОСС-Кадровик.

Модуль является Web-приложением, доступ к которому конечные пользователи осуществляют с помощью интернет браузера, в соответствии с их ролями, с помощью сквозной (SSO) аутентификации и авторизации. Приобретение дополнительных лицензий ПО БОСС-Кадровик не требуется.

В модуле представлен необходимый функционал для планирования графиков работ и отпусков на будущие периоды, а также внесения информации об изменениях рабочих графиков и отпусков в текущем периоде. Планирование графиков работ и отпусков позволяет улучшить показатели по явочной численности, уменьшить переработки и излишние затраты в фонде оплаты труда, а также более гибко формировать периоды отпусков с помощью автоматических алгоритмов оптимизации распределения работников по участкам работ. Программа может применяться в крупных и средних предприятиях любой сферы деятельности.

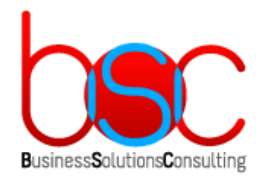

# 1. АРХИТЕКТУРА СИСТЕМЫ

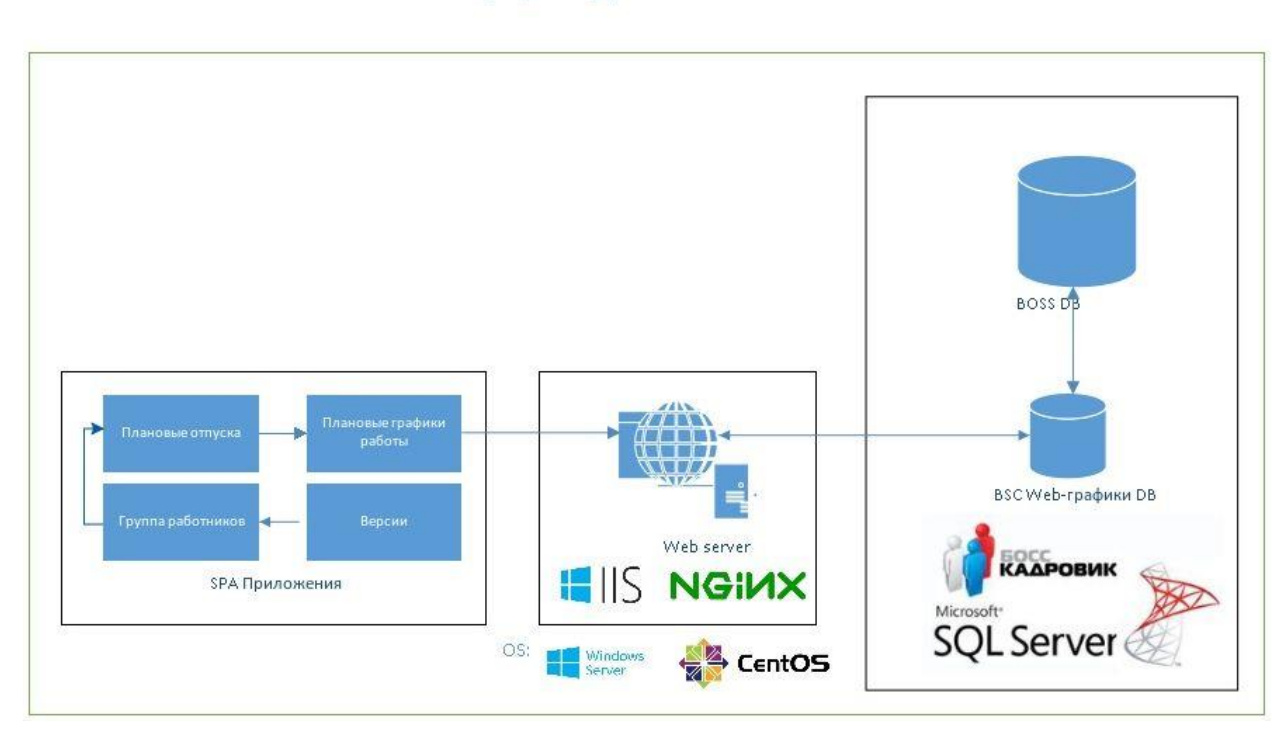

#### Общая архитектура Web-графики для системы БК

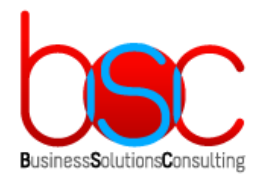

# 2. СПЕЦИФИКАЦИЯ ТРЕБОВАНИЙ К СИСТЕМЕ

# 2.1. Основные требования к техническому и программному обеспечению

В рамках целевой конфигурации предполагается использование различных вариантов конфигураций для тестовой и продуктивной сред. Сервера можно разворачивать как на физических машинах, так и в виртуальных средах.

## 2.2. Требования к оборудованию

Необходим один сервер, на котором будут развернуты Web-сервер и Сервер БД, с установленным на нем RP Server.

|                         |         | Web-сервер, Сервер БД |
|-------------------------|---------|-----------------------|
| Процессор, Cores        |         | 8                     |
| Оперативная память, GB  |         | 8                     |
| Дисковая подсистема, GB | OS only | 60                    |
|                         | Data    | 250                   |

## 2.3. Требования к программному обеспечению

Требования в приведенной ниже таблице относятся к вариантам установки как для тестовой среды, так и для продуктивной.

|             | Web-сервер, Сервер БД и RP Сервер                                                                                                    |  |  |
|-------------|----------------------------------------------------------------------------------------------------|--|--|
| OS          | - MS Windows Server 2012 Standard Edition 64-bit                                                                                                    |  |  |
|             | <ul> <li>ОС семейства Linux при использовании Wine. Такой сертифицированной конфигурацией, в частности, являются российские ОС Альт Сервер 8 и ОС Альт Рабочая станция 8 (регистрационные номера в реестре российского ПО №1541 и № 1292 соответственно).</li> </ul> |  |  |
| База данных | - Microsoft SQL Server 2012 и выше                                                                                                    |  |  |
|             | - Postgres Pro 11.1.1 и выше                                                                                                    |  |  |
| Web-сервер  | - Microsoft IIS 10 и выше                                                                                                    |  |  |
| Другое      | - ASP.NET 3.0.3 и выше                                                                                                    |  |  |
|             | - ПО БОСС-Кадровик версии 6.09.хх.хх                                                                                                    |  |  |
|             | <ul> <li>Интернет браузер: Chrome 79 и выше, Microsoft Edge</li> <li>17 и выше, Safari 11 и выше</li> </ul>                                                                                                    |  |  |

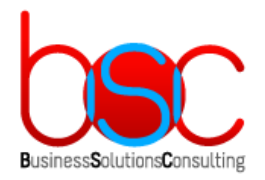

## 3. ОБЩЕЕ ОПИСАНИЕ ПРОЦЕССА УСТАНОВКИ

### 3.1. Предварительные настройки

#### 3.1.1. Заведение серверов в существующий домен и заведение доменного пользователя

Для выполнения дальнейших действий у вас уже должен быть настроен контроллер домена.

Далее, все сервера на которых планируется установить роли Web-сервер, сервер приложений и Сервер БД необходимо добавить в ваш существующий домен Active Directory. Для выполнения этих шагов обратитесь к официальной документации Microsoft.

Необходимо создать в Microsoft Active Directory нового доменного пользователя с помощью которого будет производиться авторизация приложения. Ему будет достаточно входить только в группу Domain Users.

В нашем примере создается доменный пользователь *office* в домене *work.lan* со следующими параметрами:

| New Object - User    |                        |  |  |
|----------------------|------------------------|--|--|
| Create in:           | work.lan/Company/Users |  |  |
| First name:          | office Initials:       |  |  |
| Last name:           |                        |  |  |
| Full name:           | office                 |  |  |
| User logon name:     |                        |  |  |
| office               | @work.lan v            |  |  |
| User logon name (pre | -Windows 2000):        |  |  |
| WORK                 | office                 |  |  |
|                      |                        |  |  |
|                      | < Back Next > Cancel   |  |  |

После создания учетной записи у нее необходимо проверить порядковый номер атрибута *msDS-KeyVersionNumber*. Для этого на контроллере домена из командной строки необходимо выполнить:

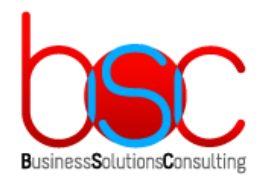

#### ldifde.exe -d "CN=office,OU=Users,DC=work,DC=lan" -l

### "userPrincipalName,servicePrincipalName,msDS-KeyVersionNumber" -f c:\temp\account.ldif

| Параметр | Описание                                                                     |
|----------|------------------------------------------------------------------------------|
| -d       | Задает путь до места нахождения учетной записи office в AD                   |
| -1       | Список атрибутов (разделитель — запятая), для которых выполняется поиск LDAP |
| -f       | Указывает имя создаваемого файла                                             |

Далее необходимо открыть в текстовом редакторе полученный на предыдущем шаге файл *account.ldif* и убедиться что атрибут *msDS-KeyVersionNumber* имеет значение «2».

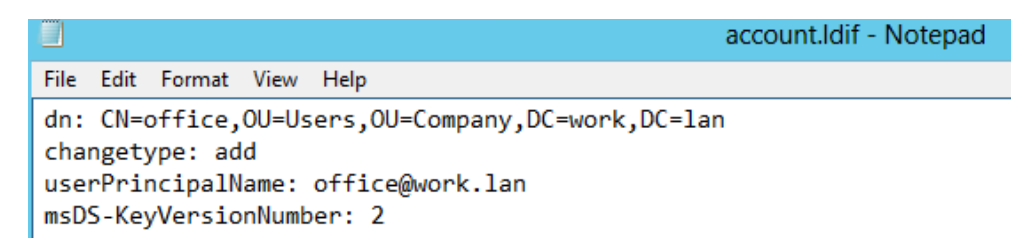

#### 3.1.2. Создание Kerberos service principal (SPN)

На контроллере домена необходимо воспользоваться утилитой setspn, и выполнить следующую команду:

#### setspn.exe -A HTTP/vsoffice.work.lan office

, где vsoffice -имя сервера приложений work.lan –имя вашего домена office –доменная учетная запись созданная на предыдущем шаге

#### 3.1.3. Подготовка keytab файла для авторизации в домене

Для генерации keytab файла на контроллере домена необходимо воспользоваться утилитой ktpass, и выполнить следующую команду:

ktpass.exe -out office.keytab -princ HTTP/vsoffice.work.lan@WORK.LAN mapUser WORK\office -mapOp set -pass «пароль» -ptype KRB5\_NT\_PRINCIPAL -kvno 2

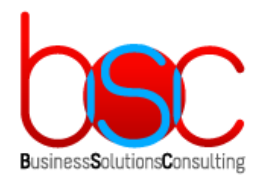

| Параметр | Описание                                                                                                    |  |  |  |
|----------|----------------------------------------------------------------------------------------------------|--|--|--|
| -out     | Указывает имя создаваемого файла                                                                                                    |  |  |  |
| -princ   | Задает имя участника в форме host/computer.contoso.com@CONTOSO.COM                                                                                                    |  |  |  |
| -mapUser | Сопоставляет имя участника Kerberos, указанного параметром princ, с указанной учетной записью домена                                                                          |  |  |  |
| -mapOp   | Указывает, как задается атрибут mapping.<br>- set задает значение для шифрования по стандарту шифрования данных<br>(DES) только для указанного локального имени пользователя. |  |  |  |
| -pass    | Задает пароль для основного имени пользователя, заданного параметром princ. Тот же пароль который мы указали при создании учетной записи в домене.                            |  |  |  |
| -ptype   | Указывает тип участника.<br>- KRB5_NT_PRINCIPAL является общим типом участника.                                                                                               |  |  |  |
| -kvno    | Указывает номер версии ключа.                                                                                                    |  |  |  |

В итоге в папке (C:/%Userprofile%) появится файл office.keytab.

## 3.2. Установка и настройка сервера БД

Установка Microsoft SQL Server, его компонентов производится в соответствии с официальной документацией.

Настройка базы данных производится посредством запуска скриптов. Все скрипты **должны запускаться на сервере БД** с помощью стандартных средств MS SQL Server (например, с помощью SQL Server Management Studio). Скрипты расположены в архиве *install\_fagpln.zip*.

#### 3.2.1. Настройка сервера БД

Для создания пользователей подключитесь к установленному серверу БД и запустите скрипт create\_fagpln\_users.sql

, где DEFAULT\_DATABASE -название БД

Также в скрипте необходимо задать имя пользователя (LOGIN) и пароль (PASSWORD) которые будут использоваться в дальнейшем на сервере

Для создания ссылки на сервер БД БОСС-Кадровик подключитесь к установленному серверу БД и запустите скрипт create\_fagpIn\_bk\_linked\_servers.sql

, где @remote\_server -имя ссылки на сервер БД БОСС-Кадровик

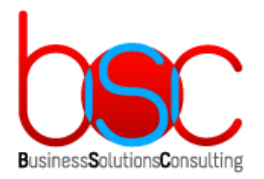

@rmtuser – логин пользователя на сервер БД БОСС-Кадровик

@rmtpassword – пароль пользователя на сервер БД БОСС-Кадровик

#### 3.2.2. Создание БД

Для создания БД подключитесь к установленному серверу БД и запустите скрипт create\_fagpln\_db.sql

, где @db\_name -название БД

@log\_name -название БД с логами

@db\_path –путь расположения БД

@log\_path -путь расположения БД с логами

#### 3.2.3. Установка объектов БД

Для создания схемы БД подключитесь к установленному серверу БД и запустите скрипт create\_fagpln\_schemas.sql

#### 3.2.4. Заполнение первичными данными

Для создания БД подключитесь к установленному серверу БД и запустите скрипт fagpln\_init.sql

, где @db\_name -название БД

@log\_name -название БД с логами

@db\_path -путь расположения БД

@log\_path -путь расположения БД с логами

#### 3.2.5. Создание задач для обслуживания БД

Для создания задач для обслуживания БД подключитесь к установленному серверу БД и запустите скрипт *create\_fagpln\_jobs.sql* 

, где @server\_name -название сервера БД

@db\_name -название БД

@user –логин пользователя

@jobID -номер задачи

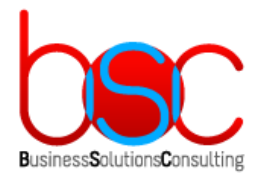

Select server roles

# 3.3. Установка и настройка Web-сервера в случае OC Windows

#### 3.3.1. Установка ASP.NET Core Runtime

Скачайте с официального сайта Microsoft пакет ASP.NET Core 3.0 Runtime (v3.0.3) и произведите его установку на сервере.

#### 3.3.2. Развертывание Web-приложения

Необходимо установить на сервере роль Web Server(IIS). В качестве устанавливаемых компонент необходимо выбрать следующие:

| s a llas =        |                                                                                           |   |
|-------------------|-------------------------------------------------------------------------------------------|---|
| Installation Type | Roles                                                                                     |   |
| Server Selection  | Web Server (15 of 34 installed)                                                           | ^ |
| Server Roles      | Common HTTP Features (5 of 6 installed)                                                   |   |
| Features          | Default Document (Installed)                                                              |   |
| reatures          | <ul> <li>Directory Browsing (Installed)</li> </ul>                                        |   |
| Confirmation      | ✓ HTTP Errors (Installed)                                                                 |   |
|                   | <ul> <li>Static Content (Installed)</li> <li>UTTP Redirection (Installed)</li> </ul>      |   |
|                   | WebDAV Dublishing                                                                         |   |
|                   | <ul> <li>Webbay Fabilishing</li> <li>Health and Diagnostics (3 of 6 installed)</li> </ul> |   |
|                   | ✓ HTTP Logging (Installed)                                                                |   |
|                   | Custom Logging                                                                            |   |
|                   | Logging Tools (Installed)                                                                 |   |
|                   | ODBC Logging                                                                              |   |
|                   | Request Monitor (Installed)                                                               |   |
|                   | Tracing                                                                                   |   |
|                   | Performance (Installed)                                                                   |   |
|                   | Security (3 of 9 installed)                                                               |   |
|                   | <ul> <li>Kequest Filtering (Installed)</li> <li>Authorities (Installed)</li> </ul>        |   |
|                   | Basic Authentication (Installed)     Controlized SSL Contificate Support                  |   |
|                   | Client Certificate Mapping Authentication                                                 |   |
|                   |                                                                                           |   |
|                   | IIS Client Certificate Mapping Authentication                                             |   |
|                   | □ IP and Domain Restrictions                                                              |   |
|                   | URL Authorization                                                                         |   |
|                   | <ul> <li>Windows Authentication (Installed)</li> </ul>                                    |   |
|                   | <ul> <li>Application Development (2 of 11 installed)</li> </ul>                           |   |
|                   | .NET Extensibility 3.5                                                                    |   |
|                   | .NET Extensibility 4.6                                                                    |   |
|                   | Application Initialization                                                                |   |
|                   | ASP                                                                                       |   |
|                   | ASP.NET 3.5                                                                               |   |
|                   | ASP.NET 4.6                                                                               |   |
|                   |                                                                                           |   |
|                   | ✓ ISAPI Extensions (Installed)                                                            |   |
|                   | ISAPI Filters (installed)                                                                 |   |
|                   | WebSecket Protocol                                                                        |   |
|                   |                                                                                           |   |
|                   | Management Tools (1 of 7 installed)                                                       |   |
|                   | ✓ IIS Management Console (Installed)                                                      |   |
|                   | IIS 6 Management Compatibility                                                            |   |
|                   | IIS Management Scripts and Tools                                                          |   |
|                   | Management Service                                                                        |   |

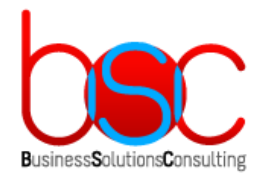

После установки роли Web Server(IIS) зайдите в консоль управления и создайте новый сайт web\_schedule\_planning:

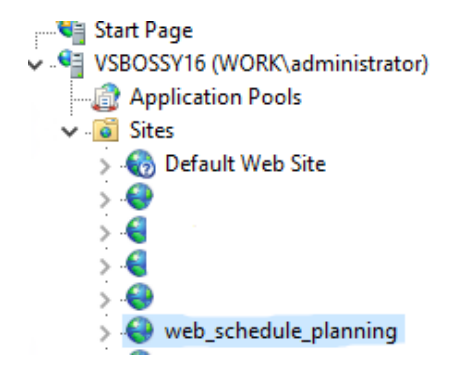

Далее необходимо из предоставленного дистрибутива скопировать всю папку *FagpIn\_Net* в папку на сервере где создался сайт. В нашем случае это путь будет иметь следующий вид:

*C*:\inetpub\web\_schedule\_planning

#### 3.3.3. Настройка Web-приложения

Для включения Windows авторизации проверьте чтобы в разделе Authentication созданного веб сайта были установлены следующие параметры:

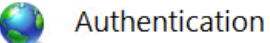

| Group by: No Grouping -  |          |                    |
|--------------------------|----------|--------------------|
| Name                     | Status   | Response Type      |
| Anonymous Authentication | Disabled |                    |
| Basic Authentication     | Disabled | HTTP 401 Challenge |
| Digest Authentication    | Disabled | HTTP 401 Challenge |
| Windows Authentication   | Enabled  | HTTP 401 Challenge |
|                          |          |                    |

В разделе ASP необходимы следующие настройки:

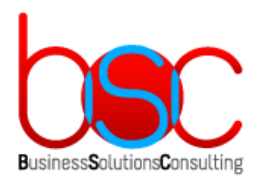

| Display: Friendly Names 🔹       |          |
|---------------------------------|----------|
| <ul> <li>Behavior</li> </ul>    |          |
| Code Page                       | 0        |
| Enable Buffering                | True     |
| Enable Chunked Encoding         | True     |
| Enable HTML Fallback            | True     |
| Enable Parent Paths             | False    |
| > Limits Properties             |          |
| Locale ID                       | 0        |
| Restart On Config Change        | True     |
| <ul> <li>Compilation</li> </ul> |          |
| > Debugging Properties          |          |
| Script Language                 | VBScript |
| <ul> <li>Services</li> </ul>    |          |
| > Caching Properties            |          |
| Com Plus Properties             |          |
| > Session Properties            |          |
|                                 |          |
|                                 |          |

В предоставленном дистрибутиве необходимо зайти в папку *FagpIn\_Net*, и в файле *appsettings.json* необходимо указать следующие параметры:

Server –имя сервера БД

Database –имя БД

User Id –логин пользователя БД

Password – пароль пользователя БД

После всех необходимых настроек, для входа на web-консоль необходимо открыть браузер и ввести в адресную строку: http://<имя(или\_ip-address)\_IIS\_server>:port/Login

После ввода данных в диалог регистрации мы попадем на веб консоль "Web-Графики для системы БОСС-Кадровик".

| «Web-Графики» для системы БОСС<br>Кадровик |       |                      |
|--------------------------------------------|-------|----------------------|
| 8                                          |       |                      |
| Выберите                                   | роль  | $\vee$               |
| 2021                                       |       | $\vee$               |
|                                            | Войти | Сменить пользователя |

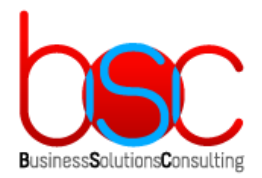

# 3.4. Установка и настройка Web-сервера в случае OC Linux

#### 3.4.1. Установка и настройка ASP.NET

Скачайте с официального сайта Microsoft пакет ASP.NET Core и произведите его установку на сервере.

Установку можно произвести командой:

yum install dotnet-sdk-need\_version

или следующим скриптом:

./dotnet-install.sh -c Current Чтобы вместо пакета SDK установить среду выполнения .NET, используйте команду:

yum install aspnetcore-runtime-need\_version

или добавьте параметр -runtime в скрипт:

./dotnet-install.sh -c Current --runtime aspnetcore

Для создания веб сайта необходимо создать на сервере папку *fagpln*, запустить создание нового проекта сайта, отредактировать его и запустить. Для этого выполните следующие команды в консоли:

dotnet new dotnet restore dotnet run

После выполнения команд веб сайт можно увидеть набрав в адресной строке:

#### http://<имя(или\_ip-address)\_linux\_server:5000>/Login

# 3.4.2. Установка и настройка прокси сервера nginx с доменной авторизацией

Для того чтобы приложение работало под linux-сервером в интернете, необходимо настроить обратный прокси. Для проксирования можно использовать, к примеру, nginx.

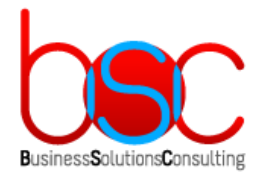

Установку и настройку сервера nginx с доменной авторизацией необходимо провести в соответствии с официальной документацией.

При настройке нужно использовать созданный нами ранее файл office.keytab.

После всех необходимых настроек, для входа на web-консоль необходимо открыть браузер и ввести в адресную строку: http://<имя(или\_ip-address)\_Nginx\_server>:port/Login

После ввода данных в диалог регистрации мы попадем на веб консоль "Web-Графики для системы БОСС-Кадровик".

| <b>DSC</b> | «Web  | -Графики» д.<br>Кадр | ля системы БОСС-<br>овик |        |
|------------|-------|----------------------|--------------------------|--------|
| R          |       |                      |                          |        |
| Выберите   | роль  |                      |                          | $\vee$ |
| 2021       |       |                      |                          | $\sim$ |
|            | Войти |                      | Сменить пользователя     |        |

## 3.5. Установка платформы RP Server

Скачайте с официального сайта платформу RP Server и установите по документации производителя (<u>http://rp-server.com</u>).

## 3.6. Установка модуля Web-Графики

#### 3.6.1. Установка серверной части модуля Web-Графики

Для корректной работы модуля "Web-Графики" необходимо внести изменения в стандартную БД БОСС-Кадровик.

Для этого на сервере БД в предоставленном дистрибутиве необходимо зайти в папку *FagpIn\_Boss*, и в ней запустить установочный файл *SetupDB.exe*.

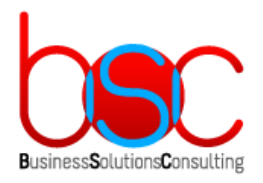

| ↑ 📙 « Новый том (D:) → Росреестр → BSC Графики → DistribRR → BSC_webgraf → FagpIn_BOSS → |                  |                 |        |  |  |
|------------------------------------------------------------------------------------------|------------------|-----------------|--------|--|--|
| Имя                                                                                      | Дата изменения   | Тип             | Размер |  |  |
| data                                                                                     | 22.12.2021 16:20 | Папка с файлами |        |  |  |
| scripts                                                                                  | 22.12.2021 16:20 | Папка с файлами |        |  |  |
| BossDBTools2.dll                                                                         | 20.12.2021 18:55 | Расширение при  | 88 KE  |  |  |
| BossODBC.dll                                                                             | 20.12.2021 18:55 | Расширение при  | 268 KE |  |  |
| 🚳 NetTools.dll                                                                           | 20.12.2021 18:55 | Расширение при  | 28 KE  |  |  |
| 🚳 NetTools95.dll                                                                         | 20.12.2021 18:55 | Расширение при  | 36 KE  |  |  |
| PrivateProfiler.dll                                                                      | 20.12.2021 18:55 | Расширение при  | 28 KE  |  |  |
| 🚚 SetupDB                                                                                | 20.12.2021 18:55 | Приложение      | 384 КБ |  |  |
| 🔊 SetupDB                                                                                | 20.12.2021 18:55 | Параметры конф  | 9 КБ   |  |  |

После этого будет произведена установка доп. функциональности как описано ниже:

| Зыберите язык интерфейса "Инсталлятора базы данных" 🛛 🗙 🗙  | ( |
|------------------------------------------------------------|---|
| Будет произведено обновление базы данных ПС БОСС-Кадровик. |   |
|                                                            |   |
|                                                            |   |
|                                                            |   |
|                                                            |   |
| Язык интерфейса                                            |   |
| Русский                                                    |   |
| C English                                                  |   |
|                                                            |   |
| < Назад Дальше > Отказ Помощь                              |   |

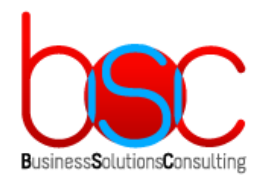

| Укажите параметры с                                        | оединения с се            | ервером |  |  |
|------------------------------------------------------------|---------------------------|---------|--|--|
|                                                            |                           |         |  |  |
|                                                            |                           |         |  |  |
|                                                            |                           |         |  |  |
|                                                            |                           |         |  |  |
|                                                            |                           |         |  |  |
|                                                            |                           |         |  |  |
|                                                            |                           |         |  |  |
| П Доверительное со                                         | единение                  |         |  |  |
| Сервер :                                                   | единение                  |         |  |  |
| Сервер :                                                   | единение<br>((ocal)       |         |  |  |
| Доверительное сои<br>Сервер :<br>Пользователь :            | единение<br>(local)<br>sa |         |  |  |
| Доверительное со<br>Сервер :<br>Пользователь :<br>Пароль : | единение<br>(local)<br>sa |         |  |  |

Здесь необходимо указать учетные данные для подключения к БД:

Здесь необходимо указать необходимую БД где будут произведены изменения:

| Обновление основной базы, | данных Enterprise    | ×      |
|---------------------------|----------------------|--------|
|                           |                      |        |
| 🔽 Провести обновление     |                      |        |
| База данных :             | apatit_support       | -      |
|                           |                      |        |
|                           |                      |        |
|                           |                      |        |
|                           |                      |        |
|                           |                      |        |
|                           |                      |        |
|                           |                      |        |
|                           |                      |        |
| <                         | Назад Дальше > Отказ | Помощь |

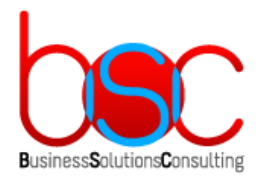

| Обновление базы данных ПС БОСС-Кадровик                                              | × |
|--------------------------------------------------------------------------------------|---|
| Если вы уверены в правильности установленных параметров, нажмите клавишу<br>"Финиш". |   |
|                                                                                      |   |
|                                                                                      |   |
|                                                                                      |   |
| (Назал Финиц Отуза Помоц                                                             |   |

После окончания работы программы на сервере БД будут внесены необходимые изменения для дополнительной функциональности.

#### 3.6.2. Установка клиентской части модуля Web-Графики

На клиентские станции дополнительно ничего устанавливать не требуется. После установки серверной части ПО Web-Графики необходимо, используя штатные возможности ПО БОСС-Кадровик, раздать пользователям права доступа к новому модулю.

Также на клиентской станции должен быть установлен один из следующих интернет браузеров: Chrome 79 и выше, Microsoft Edge 17 и выше, Safari 11 и выше.